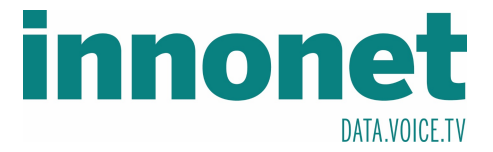

## Je nach Version kann diese Anleitung abweichen!

Die Anleitung basiert auf folgenden Versionen

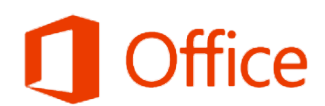

Produkt aktiviert Microsoft Office Professional Plus 2016

Öffnen Sie Outlook und drücken Sie auf Datei, um ins Folgende Fenster zu gelangen. Dort drücken Sie auf Konto hinzufügen

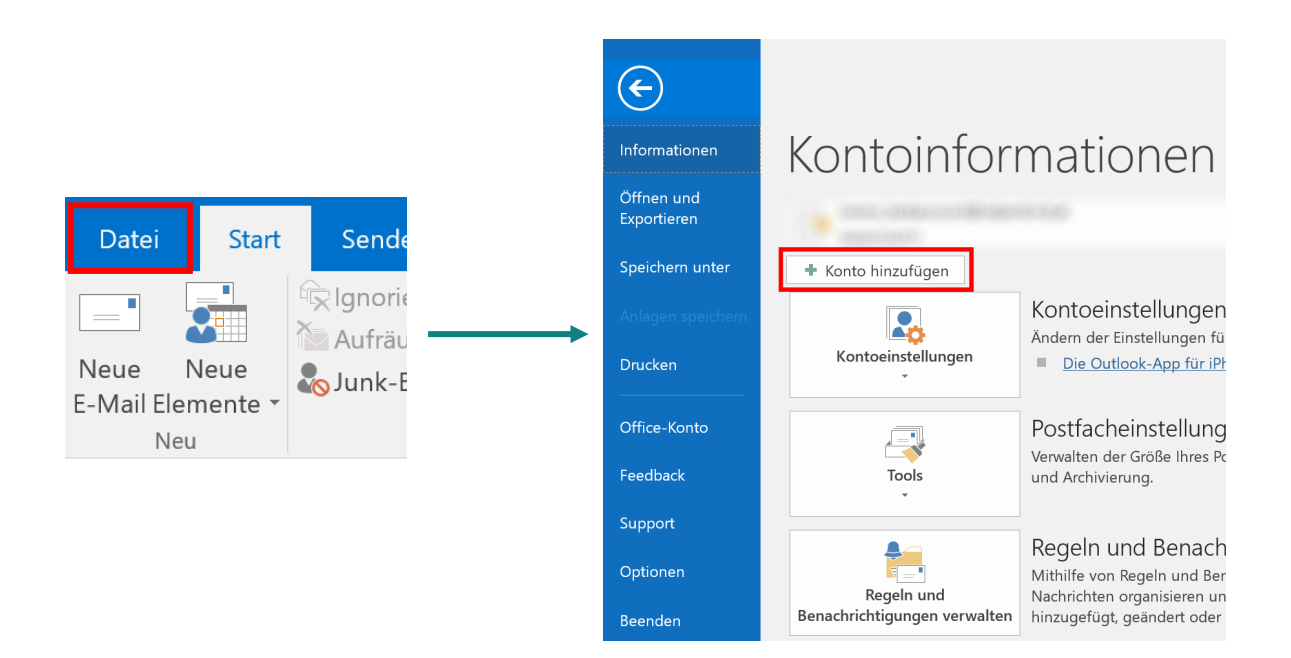

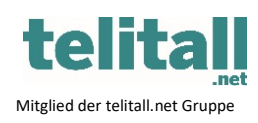

Innonet ICT-Services GmbH | Wirtschaftspark Breitensee | Goldschlagstraße 172/5/1 | 1140 Wien

Tel.: +43 (0)57 745 745 | Fax: +43 (0)57 745 746 | www.innonet.at | office@innonet.at

ATU43190603 | FN 158787 k | DVR: 0919144 | Erste Bank | IBAN: AT66 2011 1826 7299 1500 | BIC: GIBAATWWXXX

Aufsichtsbehörde: Rundfunk u. Telekom Kontrollbehörde: RTR, BetreiberID: 1560

**Email Konfiguration Outlook** 

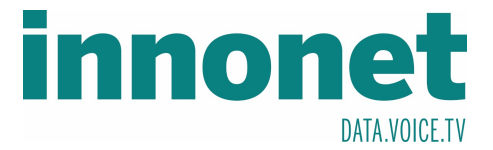

## Wählen Sie Manuelle Konfiguration oder zusätzliche Servertypen und bestätigen Sie mit Weiter > . Als nächstes wählen Sie den Kontotyp POP oder IMAP und bestätigen Sie mit Weiter > .

Nun tragen Sie folgendes in das Formular Kontoeinstellungen ein und bestätigen Sie mit Weiter

## POP- und IMAP-Kontoeinstellungen

Geben Sie die E-Mail-Servereinstellungen für Ihr Konto ein.

| Benutzerinformationen                                                              |                       | Tragen Sie einen x beliebigen Namen ein                          |
|------------------------------------------------------------------------------------|-----------------------|------------------------------------------------------------------|
| Ihr Name:                                                                          | Max Mustermann        |                                                                  |
| E-Mail-Adresse:                                                                    | Mustermann@innonet.at | <ul> <li>Tragen Sie Ihre Email-Adresse ein</li> </ul>            |
| Serverinformationen                                                                |                       | Wichtig ist das der Kontotyn IMAP gewählt                        |
| Kontotyp:                                                                          |                       | wurde                                                            |
| Posteingangsserver:                                                                | mail1.innonet.at      |                                                                  |
| Postausgangsserver (SMTP):                                                         | mail1.innonet.at      | <ul> <li>Als Server geben Sie den mail1.innonet.at an</li> </ul> |
| Anmeldeinformationen                                                               |                       | Tragen Sie Ibre Email-Adresse ein                                |
| Benutzername:                                                                      | Mustermann@innonet.at | Hagen Sie Inte Linal-Autesse ein                                 |
| Kennwort:                                                                          | ****                  | Tragen Sie Ihr Passwort ein                                      |
| Kennwort speichern                                                                 |                       | -                                                                |
| Anmeldung mithilfe der gesicherten<br>Kennwortauthentifizierung (SPA) erforderlich |                       | Weitere Einstellungen                                            |
|                                                                                    |                       | < Zurück Weiter >                                                |
| Als Nächstes drücken Sie auf Weitere Einstellungen                                 |                       |                                                                  |

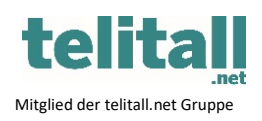

Innonet ICT-Services GmbH | Wirtschaftspark Breitensee | Goldschlagstraße 172/5/1 | 1140 Wien

Tel.: +43 (0)57 745 745 | Fax: +43 (0)57 745 746 | www.innonet.at | office@innonet.at

ATU43190603 | FN 158787 k | DVR: 0919144 | Erste Bank | IBAN: AT66 2011 1826 7299 1500 | BIC: GIBAATWWXXX

Aufsichtsbehörde: Rundfunk u. Telekom Kontrollbehörde: RTR, BetreiberID: 1560

verschlüsselten Verbindungstyp Postausgangsserver (SMTP):

Verwenden Sie den folgenden

Servertimeout Kurz 📑

Stammordnerpfad: Gesendete Elemente

Gelöschte Elemente

Ordner -

verschlüsselten Verbindungstyp:

Keine Kopien gesendeter Elemente speichern

Elemente im Postfach bereinigt werden.

465

Lang 1 Minute

SSL

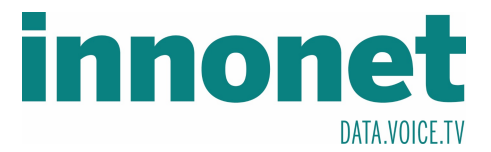

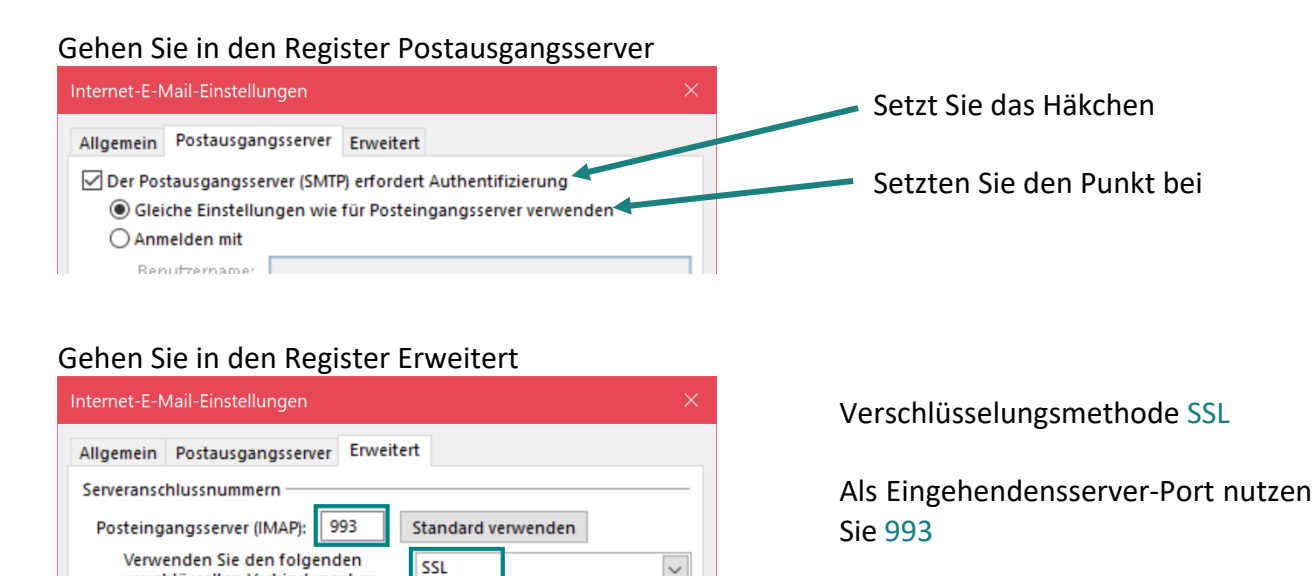

 $\sim$ 

Abbrechen

Als Ausgehendenserver-Port nutzen Sie 465

OK Anschließend auf

Zuletzt nur mehr auf

Weiter >

OK

Elemente zum Löschen markieren, jedoch nicht automatisch verschieben Zum Löschen markierte Elemente werden endgültig gelöscht, wenn die

Elemente beim Wechseln von Ordnern im Onlinemodus bereinigen

. Jetzt sollte Ihr Konto erfolgreich angelegt sein.

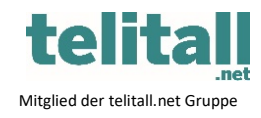

Innonet ICT-Services GmbH | Wirtschaftspark Breitensee | Goldschlagstraße 172/5/1 | 1140 Wien

Tel.: +43 (0)57 745 745 | Fax: +43 (0)57 745 746 | www.innonet.at | office@innonet.at

ATU43190603 | FN 158787 k | DVR: 0919144 | Erste Bank | IBAN: AT66 2011 1826 7299 1500 | BIC: GIBAATWWXXX

Aufsichtsbehörde: Rundfunk u. Telekom Kontrollbehörde: RTR, BetreiberID: 1560